## **Ceevacs Membership Form 2024**

## Instructions:

- 1. Select either Individual or Family Membership
- 2. For each family member you will need a separate page of registration information
- 3. When complete, please scan/email completed #d pages to <u>membership@ceevacs.com</u> and provide an etransfer to <u>ceevacsdeposits@gmail.com</u>.

## O 2024 Membership - Individual CA\$25.00

2024 Membership - Family CA\$40.00 Family Membership includes members of a family including spouses, parents, step-parents, siblings, children, stepchildren, and foster children, all of whom must be living in the same household at the time of membership.

| I am completing this form for *                                                                                                    |                                                                                                    |
|----------------------------------------------------------------------------------------------------|----------------------------------------------------------------------------------------------------|
| O Myself                                                                                                    |                                                                                                    |
| Someone else                                                                                                    |                                                                                                    |
|                                                                                                    |                                                                                                    |
| First name *                                                                                                    | Last name *                                                                                                    |
|                                                                                                    |                                                                                                    |
|                                                                                                    |                                                                                                    |
| Date of birth *<br>Month Day Year (e.g., 1981)                                                                                                    | Email *                                                                                                    |
|                                                                                                    |                                                                                                    |
|                                                                                                    |                                                                                                    |
| Phone number *                                                                                                    |                                                                                                    |
|                                                                                                    |                                                                                                    |
|                                                                                                    |                                                                                                    |
| Address *                                                                                                    |                                                                                                    |
| Enter a location                                                                                                    |                                                                                                    |
| Enter a location                                                                                                    |                                                                                                    |
| Country *                                                                                                    | City *                                                                                                    |
| ~                                                                                                    |                                                                                                    |
|                                                                                                    |                                                                                                    |
| State/province                                                                                                    | ZIP/postal code *                                                                                                    |
|                                                                                                    |                                                                                                    |
|                                                                                                    |                                                                                                    |
|                                                                                                    |                                                                                                    |
| Emergency contact info                                                                                                    |                                                                                                    |
| Foregoing a second and first second a                                                                                                    |                                                                                                    |
| Emergency contact first name *                                                                                                    |                                                                                                    |
| Provide Emergency contact for manyioual and Pamily (1 per Family)                                                                                                    |                                                                                                    |
|                                                                                                    |                                                                                                    |
| Emergency contact last name +                                                                                                    |                                                                                                    |
| Emergency contact last name *                                                                                                    |                                                                                                    |
|                                                                                                    |                                                                                                    |
| For a second second sec |                                                                                                    |
| Emergency contact phone *                                                                                                    |                                                                                                    |
| Phone number of Emergency Contact                                                                                                    |                                                                                                    |
| I+I +1 · 506-234-5678                                                                                                    |                                                                                                    |
|                                                                                                    |                                                                                                    |
|                                                                                                    |                                                                                                    |
|                                                                                                    |                                                                                                    |
| Questions                                                                                                    |                                                                                                    |
| Questions                                                                                                    |                                                                                                    |
| Questions<br>Which Ceevacs events would you like to volunteer for? *                                                                                                    |                                                                                                    |
| Questions Which Ceevacs events would you like to volunteer for? * Ceevacs provides many opportunities for members to support the running/walking comm                                                                                                    | unity and provide funding for Club programs. Choose all that apply to you.                                                                                                    |
| Questions           Which Ceevacs events would you like to volunteer for? *           Ceevacs provides many opportunities for members to support the running/walking comm           Cobble Hill 10 km           Couble Automa                                                                                                    | unity and provide funding for Club programs. Choose all that apply to you.                                                                                                    |
| Questions Which Ceevacs events would you like to volunteer for? * Ceevacs provides many opportunities for members to support the running/walking comm Cobble Hill 10 km Cowichan Autumn Classic DemoNucle Classic                                                                                                    | unity and provide funding for Club programs. Choose all that apply to you.                                                                                                    |
| Questions Which Ceevacs events would you like to volunteer for? * Ceevacs provides many opportunities for members to support the running/walking comm Cobble Hill 10 km Cowichan Autumn Classic Run/Walk Clinic Charlemage Such                                                                                                    | unity and provide funding for Club programs. Choose all that apply to you.                                                                                                    |
| Questions Which Ceevacs events would you like to volunteer for? * Ceevacs provides many opportunities for members to support the running/walking comm Cobble Hill 10 km Cowichan Autumn Classic Run/Walk Clinic Christmas/Awards Party Description Partitions                                                                                                    | unity and provide funding for Club programs. Choose all that apply to you.                                                                                                    |
| Questions Which Ceevacs events would you like to volunteer for? * Ceevacs provides many opportunities for members to support the running/walking comm Cobble Hill 10 km Cowichan Autumn Classic Run/Walk Clinic Christmas/Awards Party Executive Positions Volunteer Coordination                                                                                                    | unity and provide funding for Club programs. Choose all that apply to you.                                                                                                    |
| Questions Which Ceevacs events would you like to volunteer for? * Ceevacs provides many opportunities for members to support the running/walking comm Cobble Hill 10 km Cowichan Autumn Classic Run/Walk Clinic Christmas/Awards Party Executive Positions Volunteer Coordination Total Clinic                                                                                                    | unity and provide funding for Club programs. Choose all that apply to you.                                                                                                    |
| Questions Which Ceevacs events would you like to volunteer for? * Ceevacs provides many opportunities for members to support the running/walking comm Cobble Hill 10 km Cowichan Autumn Classic Run/Walk Clinic Christmas/Awards Party Executive Positions Volunteer Coordination Trail Clinic Other Coevace Events                                                                                                    | unity and provide funding for Club programs. Choose all that apply to you.                                                                                                    |
| Questions           Which Ceevacs events would you like to volunteer for? *           Ceevacs provides many opportunities for members to support the running/walking comm           Cobble Hill 10 km           Cowichan Autumn Classic           Run/Walk Clinic           Christmas/Awards Party           Executive Positions           Volunteer Coordination           Trail Clinic           Other Ceevacs Events                                                                                                    | unity and provide funding for Club programs. Choose all that apply to you.                                                                                                    |
| Questions           Which Ceevacs events would you like to volunteer for? *           Ceevacs provides many opportunities for members to support the running/walking comm           Cobble Hill 10 km           Cowichan Autumn Classic           Run/Walk Clinic           Christmas/Awards Party           Executive Positions           Volunteer Coordination           Trail Clinic           Other Ceevacs Events           Which method(s) would you prefer to receive regular Ceevacs communicat                                                                                                    | unity and provide funding for Club programs. Choose all that apply to you.                                                                                                    |
| Questions           Which Ceevacs events would you like to volunteer for? *           Ceevacs provides many opportunities for members to support the running/walking comm           Cobble Hill 10 km           Cowichan Autumn Classic           Run/Walk Clinic           Christmas/Awards Party           Executive Positions           Volunteer Coordination           Trail Clinic           Other Ceevacs Events           Which method(s) would you prefer to receive regular Ceevacs communicat                                                                                                    | unity and provide funding for Club programs. Choose all that apply to you.                                                                                                    |
| Questions           Which Ceevacs events would you like to volunteer for? *           Ceevacs provides many opportunities for members to support the running/walking comm           Cobble Hill 10 km           Cowichan Autumn Classic           Run/Walk Clinic           Christmas/Awards Party           Executive Positions           Volunteer Coordination           Trail Clinic           Other Ceevacs Events           Which method(s) would you prefer to receive regular Ceevacs communicate           Choose the appropriate method(s)                                                                                                    | unity and provide funding for Club programs. Choose all that apply to you.                                                                                                    |
| Questions           Which Ceevacs events would you like to volunteer for? *           Ceevacs provides many opportunities for members to support the running/walking comm           Cobble Hill 10 km           Cowichan Autumn Classic           Run/Walk Clinic           Christmas/Awards Party           Executive Positions           Volunteer Coordination           Trail Clinic           Other Ceevacs Events           Which method(s) would you prefer to receive regular Ceevacs communicate           Choose the appropriate method(s)           Email           Phone call                                                                                                    | unity and provide funding for Club programs. Choose all that apply to you.                                                                                                    |
| Questions           Which Ceevacs events would you like to volunteer for? *           Ceevacs provides many opportunities for members to support the running/walking comm           Cobble Hill 10 km           Cowichan Autumn Classic           Run/Walk Clinic           Christmas/Awards Party           Executive Positions           Volunteer Coordination           Trail Clinic           Other Ceevacs Events           Which method(s) would you prefer to receive regular Ceevacs communicate Choose the appropriate method(s)           Email           Phone call           Phone text                                                                                                    | unity and provide funding for Club programs. Choose all that apply to you.                                                                                                    |
| Questions           Which Ceevacs events would you like to volunteer for? *           Ceevacs provides many opportunities for members to support the running/walking comm           Cobble Hill 10 km           Cowichan Autumn Classic           Run/Walk Clinic           Christmas/Awards Party           Executive Positions           Other Coordination           Trail Clinic           Other Ceevacs Events           Which method(s) would you prefer to receive regular Ceevacs communicate Choose the appropriate method(s)           Email           Phone call           Phone text                                                                                                    | unity and provide funding for Club programs. Choose all that apply to you.                                                                                                    |
| Questions           Which Ceevacs events would you like to volunteer for? *           Ceevacs provides many opportunities for members to support the running/walking comm           Cobble Hill 10 km           Cowichan Auturnn Classic           Run/Walk Clinic           Christmas/Awards Party           Executive Positions           Volunteer Coordination           Trail Clinic           Other Ceevacs Events           Which method(s) would you prefer to receive regular Ceevacs communicat           Choose the appropriate method(s)           Email           Phone call           Phone text           Snail mail           Any of the above                                                                                                    | unity and provide funding for Club programs. Choose all that apply to you.                                                                                                    |
| Questions           Which Ceevacs events would you like to volunteer for? *           Ceevacs provides many opportunities for members to support the running/walking comm           Cobble Hill 10 km           Cowichan Autumn Classic           Run/Walk Clinic           Christmas/Awards Party           Executive Positions           Volunteer Coordination           Trail Clinic           Other Ceevacs Events           Which method(s) would you prefer to receive regular Ceevacs communicat           Choose the appropriate method(s)           Email           Phone call           Phone text           Snail mail           Any of the above           Gender/Cev *                                                                                                    | unity and provide funding for Club programs. Choose all that apply to you.                                                                                                    |
| Questions           Which Ceevacs events would you like to volunteer for? *           Ceevacs provides many opportunities for members to support the running/walking comm           Cobble Hill 10 km           Cowichan Autumn Classic           Run/Walk Clinic           Christmas/Awards Party           Executive Positions           Volunteer Coordination           Trail Clinic           Other Ceevacs Events           Which method(s) would you prefer to receive regular Ceevacs communicat           Choose the appropriate method(s)           Email           Phone call           Phone text           Snail mail           Any of the above           Gender/Sex *                                                                                                    | unity and provide funding for Club programs. Choose all that apply to you.                                                                                                    |
| Questions           Which Ceevacs events would you like to volunteer for? *           Ceevacs provides many opportunities for members to support the running/walking comm           Cobble Hill 10 km           Cowichan Autumn Classic           Run/Walk Clinic           Christmas/Awards Party           Executive Positions           Volunteer Coordination           Trail Clinic           Other Ceevacs Events           Which method(s) would you prefer to receive regular Ceevacs communicat           Choose the appropriate method(s)           Email           Phone call           Phone text           Snail mail           Any of the above           Sender/Sex *           You may provide "Gender" or "Sex" below.                                                                                                    | unity and provide funding for Club programs. Choose all that apply to you.                                                                                                    |
| Questions           Which Ceevacs events would you like to volunteer for? *           Ceevacs provides many opportunities for members to support the running/walking comm           Cobble Hill 10 km           Cowichan Autumn Classic           Run/Walk Clinic           Christmas/Awards Party           Executive Positions           Volunteer Coordination           Trail Clinic           Other Ceevacs Events           Which method(s) would you prefer to receive regular Ceevacs communicate           Choose the appropriate method(s)           Email           Phone call           Phone text           Sinal mail           Any of the above           Gender/Sex *           You may provide "Gender" or "Sex" below.                                                                                                    | unity and provide funding for Club programs. Choose all that apply to you.                                                                                                    |
| Questions           Which Ceevacs events would you like to volunteer for? *           Ceevacs provides many opportunities for members to support the running/walking comm           Cobble Hill 10 km           Cowichan Autumn Classic           Run/Walk Clinic           Christmas/Awards Party           Executive Positions           Volunteer Coordination           Trail Clinic           Other Ceevacs Events           Which method(s) would you prefer to receive regular Ceevacs communicat           Choose the appropriate method(s)           Email           Phone call           Phone text           Sinal mail           Any of the above           Gender/Sex *           You may provide "Gender" or "Sex" below.                                                                                                    | unity and provide funding for Club programs. Choose all that apply to you.                                                                                                    |
| Questions           Which Ceevacs events would you like to volunteer for? *           Ceevacs provides many opportunities for members to support the running/walking comm           Cobble Hill 10 km           Cowichan Autumn Classic           Run/Walk Clinic           Christmas/Awards Party           Executive Positions           Volunteer Coordination           Trail Clinic           Other Ceevacs Events           Which method(s) would you prefer to receive regular Ceevacs communicat           Choose the appropriate method(s)           Email           Phone call           Phone text           Snail mail           Any of the above           Gender/Sex *           You way provide "Gender" or "Sex" below.           Would you like to participate in Ceevacs triathlon training if it is available?                                                                                                    | unity and provide funding for Club programs. Choose all that apply to you.                                                                                                    |
| Questions           Which Ceevacs events would you like to volunteer for? *           Ceevacs provides many opportunities for members to support the running/walking comm           Cobble Hill 10 km           Cowichan Auturn Classic           Run/Walk Clinic           Christmas/Awards Party           Executive Positions           Volunteer Coordination           Trail Clinic           Other Ceevacs Events           Which method(s) would you prefer to receive regular Ceevacs communicat           Choose the appropriate method(s)           Email           Phone call           Phone call           Phone text           Snail mail           Any of the above           Gender/Sex *           You may provide "Gender" or "Sex" below.           Would you like to participate in Ceevacs triathion training if it is available?           No                                                                                                    | unity and provide funding for Club programs. Choose all that apply to you.                                                                                                    |
| Questions           Which Ceevacs events would you like to volunteer for? *           Ceevacs provides many opportunities for members to support the running/walking comm           Cobble Hill 10 km           Cowichan Autumn Classic           Run/Walk Clinic           Christmas/Awards Party           Executive Positions           Volunteer Coordination           Trail Clinic           Other Ceevacs Events           Which method(s) would you prefer to receive regular Ceevacs communicate Choose the appropriate method(s)           Email           Phone call           Phone call           Shail mail           Any of the above           Gender/Sex *           You may provide "Gender" or "Sex" below.           Would you like to participate in Ceevacs triathlon training if it is available?           No                                                                                                    | unity and provide funding for Club programs. Choose all that apply to you.                                                                                                    |
| Questions           Which Ceevacs events would you like to volunteer for? *           Ceevacs provides many opportunities for members to support the running/walking comm           Cobble Hill 10 km           Cowichan Autumn Classic           Run/Walk Clinic           Christmas/Awards Party           Executive Positions           Volunteer Coordination           Trail Clinic           Other Ceevacs Events           Mhich method(s) would you prefer to receive regular Ceevacs communicate           Choose the appropriate method(s)           Email           Phone call           Phone text           Snail mail           Any of the above           Gender/Sex *           You may provide "Gender" or "Sex" below.           Would you like to participate in Ceevacs triathlon training if it is available?           No           Are you interested in events (run, walk, triathlon, track & field, other) outsi                                                                                                    | unity and provide funding for Club programs. Choose all that apply to you.                                                                                                    |
| Questions           Which Ceevacs events would you like to volunteer for? *           Ceevacs provides many opportunities for members to support the running/walking comm           Cobble Hill 10 km           Cowichan Autumn Classic           Run/Walk Clinic           Christmas/Awards Party           Executive Positions           Volunteer Coordination           Trail Clinic           Other Ceevacs Events           Which method(s) would you prefer to receive regular Ceevacs communicate           Choose the appropriate method(s)           Email           Phone call           Phone text           Snail mail           Any of the above           Gender/Sex *           You may provide "Gender" or "Sex" below.           Would you like to participate in Ceevacs triathlon training if it is available?           Yes           No           Are you interested in events (run, walk, triathlon, track & field, other) outsi                                                                                                    | unity and provide funding for Club programs. Choose all that apply to you.                                                                                                    |
| Questions           Which Ceevacs events would you like to volunteer for? *           Ceevacs provides many opportunities for members to support the running/walking comm           Cobble Hill 10 km           Cowichan Autumn Classic           Run/Walk Clinic           Christmas/Awards Party           Executive Positions           Volunteer Coordination           Trail Clinic           Other Ceevacs Events           Which method(s) would you prefer to receive regular Ceevacs communicat           Choose the appropriate method(s)           Email           Phone call           Phone text           Snail mail           Any of the above           Gender/Sex *           You may provide "Gender" or "Sex" below.           Would you like to participate in Ceevacs triathlon training if it is available?           No           Are you interested in events (run, walk, triathlon, track & field, other) outs                                                                                                    | unity and provide funding for Club programs. Choose all that apply to you.                                                                                                    |
| Questions           Which Ceevacs events would you like to volunteer for? *           Ceevacs provides many opportunities for members to support the running/walking comm           Cobble Hill 10 km           Cowichan Autumn Classic           Run/Walk Clinic           Christmas/Awards Party           Executive Positions           Volunteer Coordination           Trail Clinic           Other Ceevacs Events           Which method(s) would you prefer to receive regular Ceevacs communicat           Choose the appropriate method(s)           Email           Phone call           Phone text           Snail mail           Any of the above           Gender/Sex *           You may provide "Gender" or "Sex" below.           Would you like to participate in Ceevacs triathlon training if it is available?           Yes           No           Are you interested in events (run, walk, triathlon, track & field, other) outsi                                                                                                    | unity and provide funding for Club programs. Choose all that apply to you.                                                                                                    |
| Questions           Which Ceevacs events would you like to volunteer for? *           Ceevacs provides many opportunities for members to support the running/walking comm           Cobble Hill 10 km           Cowichan Autumn Classic           Run/Walk Clinic           Christmas/Awards Party           Executive Positions           Volunteer Coordination           Trail Clinic           Other Ceevacs Events           Which method(s) would you prefer to receive regular Ceevacs communicat           Choose the appropriate method(s)           Email           Phone call           Phone text           Sinal mail           Any of the above           Gender/Sex *           You like to participate in Ceevacs triathion training if it is available?           Yes           No           Are you interested in events (run, walk, triathion, track & field, other) outsi                                                                                                    | unity and provide funding for Club programs. Choose all that apply to you. ion material? * ide of the Cowichan Community? If so, please describe below. * you heard about us and what you would like your experience as a membe |
| Questions           Which Ceevacs events would you like to volunteer for? *           Ceevacs provides many opportunities for members to support the running/walking comm           Cobble Hill 10 km           Cowichan Auturm Classic           Run/Walk Clinic           Christmas/Awards Party           Executive Positions           Volunteer Coordination           Trail Clinic           Other Ceevacs Events           Which method(s) would you prefer to receive regular Ceevacs communicat           Choose the appropriate method(s)           Email           Phone call           Phone call           Phone text           Snail mail           Any of the above           Gender/Sex *           You may provide "Gender" or "Sex" below.           Would you like to participate in Ceevacs triathion training if it is available?           No           Are you interested in events (run, walk, triathion, track & field, other) outsi           New Members: What attracted you to Ceevacs? Please describe below how                                                                                                    | unity and provide funding for Club programs. Choose all that apply to you.                                                                                                    |
| Questions           Which Ceevacs events would you like to volunteer for? *           Ceevacs provides many opportunities for members to support the running/walking comm           Cobble Hill 10 km           Cowichan Auturm Classic           Run/Walk Clinic           Christmas/Awards Party           Executive Positions           Volunteer Coordination           Trail Clinic           Other Ceevacs Events           Which method(s) would you prefer to receive regular Ceevacs communicat           Choose the appropriate method(s)           Email           Phone call           Phone call           Phone text           Snail mail           Any of the above           Gender/Sex *           You may provide "Gender" or "Sex" below.           Ves           No           Are you interested in events (run, walk, triathlon, track & field, other) outsi           New Members: What attracted you to Ceevacs? Please describe below how to look like. *                                                                                                    | unity and provide funding for Club programs. Choose all that apply to you.                                                                                                    |
| Questions           Which Ceevacs events would you like to volunteer for? *           Ceevacs provides many opportunities for members to support the running/walking comm           Cobble Hill 10 km           Cowichan Autumn Classic           Run/Walk Clinic           Christmas/Awards Party           Executive Positions           Volunteer Coordination           Trail Clinic           Other Ceevacs Events           Which method(s) would you prefer to receive regular Ceevacs communicate Choose the appropriate method(s)           Email           Phone call           Phone call           Phone call           Shail mail           Any of the above           Gender/Sex *           You may provide "Gender" or "Sex" below.           Would you like to participate in Ceevacs triathlon training if it is available?           Yes           No           Are you interested in events (run, walk, triathlon, track & field, other) outsi           New Members: What attracted you to Ceevacs? Please describe below how to look like. *                                                                                                    | unity and provide funding for Club programs. Choose all that apply to you.                                                                                                    |
| Questions           Which Ceevacs events would you like to volunteer for? *           Ceevacs provides many opportunities for members to support the running/waiking comm           Cobble Hill 10 km           Cowichan Autumn Classic           Run/Valk Clinic           Christmas/Awards Party           Executive Positions           Volunteer Coordination           Trail Clinic           Other Ceevacs Events           Which method(s) would you prefer to receive regular Ceevacs communicat           Choose the appropriate method(s)           Email           Phone call           Phone call           Phone text           Snail mail           Any of the above           Gender/Sex *           You may provide "Gender" or "Sex" below.           Would you like to participate in Ceevacs triathlon training if it is available?           No           Are you interested in events (run, walk, triathlon, track & field, other) outsi           New Members: What attracted you to Ceevacs? Please describe below how to look like. *                                                                                                    | unity and provide funding for Club programs. Choose all that apply to you.                                                                                                    |
| Questions           Which Ceevacs events would you like to volunteer for? *           Ceevacs provides many opportunities for members to support the running/walking comm           Cobble Hill 10 km           Cowichan Autumn Classic           Run/Walk Clinic           Christmas/Awards Party           Executive Positions           Volunteer Coordination           Trail Clinic           Other Ceevacs Events           Which method(s) would you prefer to receive regular Ceevacs communicat           Choose the appropriate method(s)           Email           Phone call           Phone text           Snail mail           Any of the above           Gender/Sex *           You may provide "Gender" or "Sex" below.           Would you like to participate in Ceevacs triathlon training if it is available?           Yes           No           Are you interested in events (run, walk, triathlon, track & field, other) outsi           New Members: What attracted you to Ceevacs? Please describe below how to look like, *           Returning Ceevacs Members: How many years have you been a member (interpreter and the second second second second second second second second second second second second second second second second second second second second second second second second second second second second second second second second second second second second second sec                                                                                                    | unity and provide funding for Club programs. Choose all that apply to you.                                                                                                    |
| Questions           Which Ceevacs events would you like to volunteer for? *           Ceevacs provides many opportunities for members to support the running/walking comm           Cobble Hill 10 km           Cowichan Autumn Classic           Run/Walk Clinic           Christmas/Awards Party           Executive Positions           Volunteer Coordination           Trail Clinic           Other Ceevacs Events           Which method(s) would you prefer to receive regular Ceevacs communicat           Choose the appropriate method(s)           Email           Phone call           Phone text           Snail mail           Any of the above           Gender/Sex *           Yes           No           Are you interested in events (run, walk, triathion, track & field, other) outsi           New Members: What attracted you to Ceevacs? Please describe below how to look like. *                                                                                                    | unity and provide funding for Club programs. Choose all that apply to you.                                                                                                    |
| Questions           Which Ceevacs events would you like to volunteer for? *           Ceevacs provides many apportunities for members to support the running/walking comm           Cobble Hill 10 km           Cowichan Autumn Classic           Run/Walk Clinic           Christmas/Awards Party           Executive Positions           Volunteer Coordination           Trail Clinic           Other Ceevacs Events           Mhich method(s) would you prefer to receive regular Ceevacs communicat           Choose the appropriate method(s)           Email           Phone call           Phone call           Phone text           Snall mail           Any of the above           Sender/Sex *           Yea           No           Would you like to participate in Ceevacs triathlon training if it is available?           Yes           No           Wew Members: What attracted you to Ceevacs? Please describe below how to look like, *           Returning Ceevacs Members: How many years have you been a member (it                                                                                                    | unity and provide funding for Club programs. Choose all that apply to you.                                                                                                    |